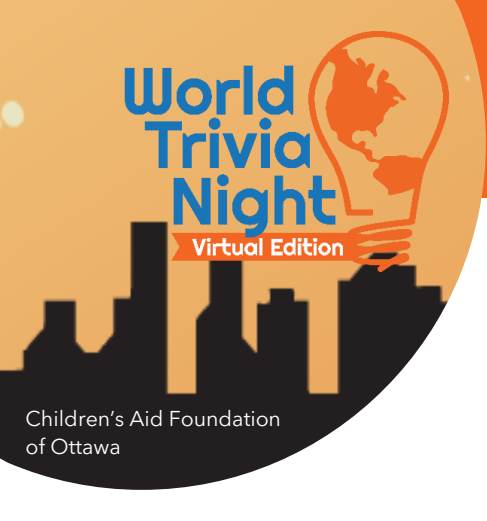

## **World Trivia Night: The Virtual Edition** Online Fundraising Guide

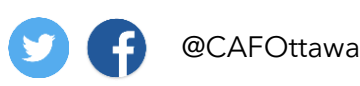

#WorldTriviaNight

## The purpose of this guide is to help bring out the fundraiser in you!

If you need help getting the word out about your World Trivia Night team and your fundraising goal, read this guide for instructions on how to send emails and social media posts through your fundraising dashboard.

## **FUNDRAISING DASHBOARD**

Access different features from your online **Fundraising Dashboard**.

**1**. Go to the event website to log in. You can do so by clicking the link in your event *Registration Confirmation* email or by clicking <u>here</u>.

2. Click Log in or Sign Up in the right-hand corner of the website.

This is the same Email Address and Password you created - when registering for World Trivia Night.

Click Forgot Password if you need to reset it.

**3**. Once you have logged in, you will see your **Fundraising Dashboard**. From the left-hand menu, you can access the following features:

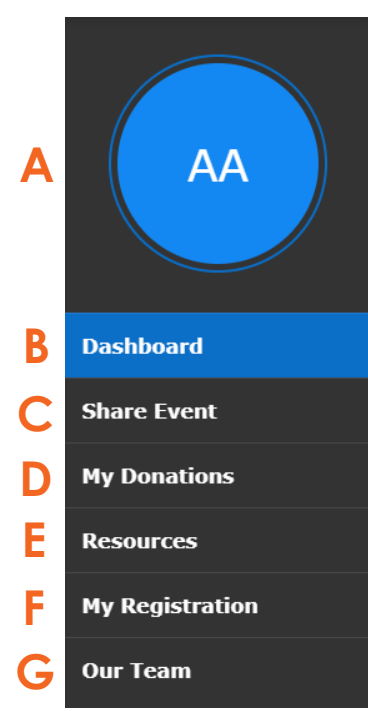

A) Update your profile picture

B) Copy your team fundraising page link

C)Share the event (by email or social media)

D) See donations you have made

E) Access this guide and the Event Tech Guide

F) Edit your personal information

**G**) See donations made to your **team** fundraising page

| Log In or Sign Up 🗸          |
|------------------------------|
| Email Address                |
| Password                     |
| Log In Forgot your password? |
| or log in using              |
| E1 G y ć                     |
| Register Now                 |

**HELPFUL TIP**: Copy this URL and paste into your own emails or social media posts to bring people directly to your team's fundraising page.

| My Page Edit URL                               |   |  |
|------------------------------------------------|---|--|
| https://secure.qgiv.com/event/wtn2020/account/ | 4 |  |
| My Team Page Edit URL                          |   |  |
| https://secure.qgiv.com/event/wtn2020/team     | G |  |

## **World Trivia Night: The Virtual Edition** World **Online Fundraising Guide** @CAFOttawa #WorldTriviaNight Children's Aid Foundation of Ottawa To send emails or social media posts directly from the Fundraising Dashboard! Share the Event on the Fundraising Dashboard On your Fundraising Dashboard, click **Share Event** (option C listed above). Choose one of the following options: Send an Email **Share using Email** Choose Send a Custom Fundraising Email 1 I Want To Choose **Ask Others to Donate** from the ○ Email Team Members default email templates Enter your desired email subject Send a Custom Fundraising Email • Customize the email content as you wish Enter the email addresses you wish to Choose Template send to (copy & paste into this box) **Default Templates** Click Save & Preview From Participant - Ask Others to Join Team From Participant – Ask Others to Donate Review your email From Team Captain - Custom Thank You to Team Donors Click Send or Schedule To: Separate addresses by comma Send to These Addresses (max 1000) Share on Facebook Choose which link you want to post on Facebook If you are already logged into Facebook on Share Your Fundraising Pages your computer, a window will pop up. Sharing your fundraising page is a great way to reach your friends and family and encourage them to donate. If you are not already logged into Facebook, you will be prompted to do so. Share My Personal Customize your post and tag your friends, Fundraising Page then click Post Share My Team's Fundraising Page Share on Twitter Share on Twitter You can use Twitter as a fast way to spread the Connect your Twitter account to post directly • word about your event. We promise never to post anything without asking your permission. All of to Twitter through the registration website your information is safe and secure!

**Connect Your Twitter Account** 

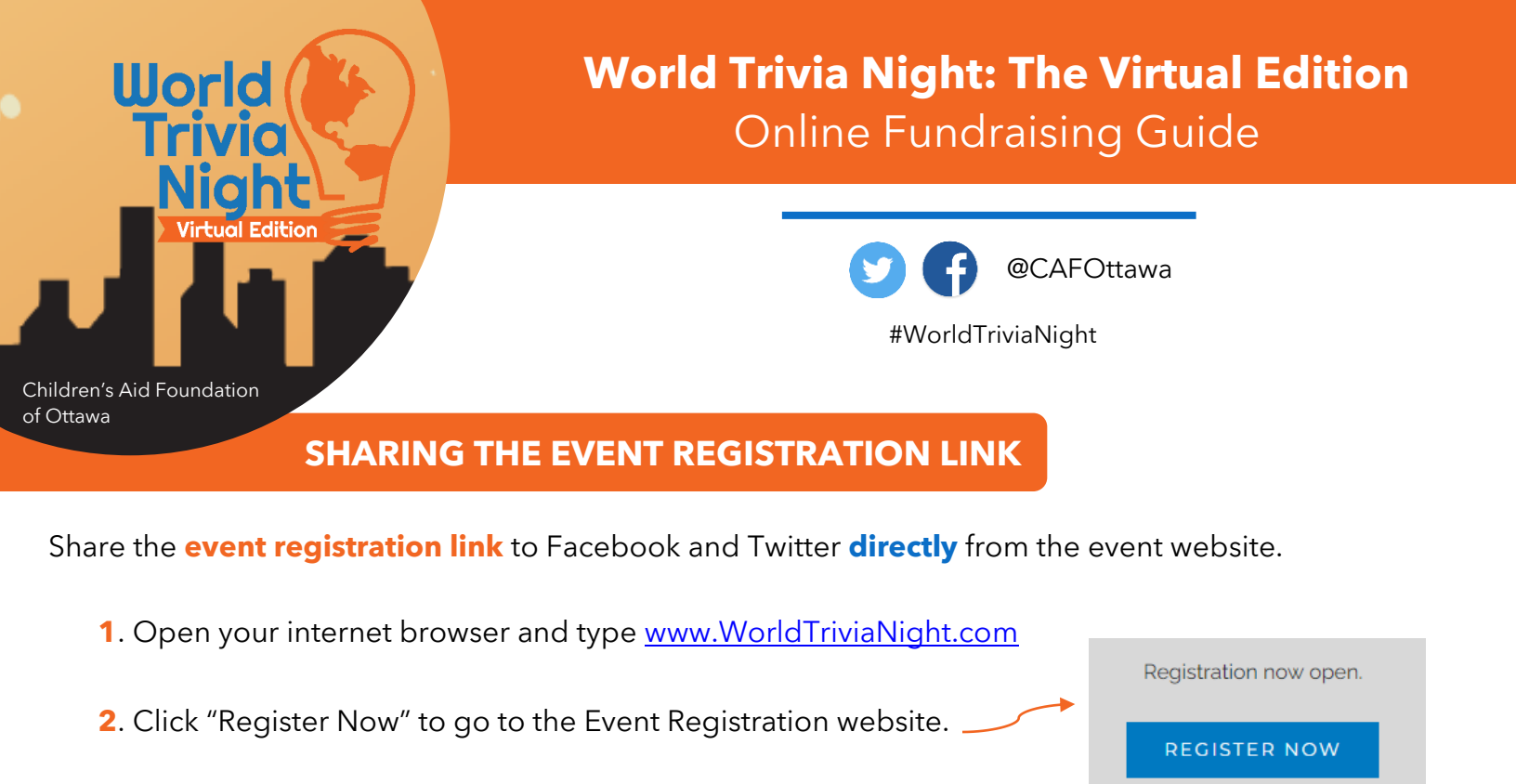

Tell your friends about World Trivia Night!

A Share on Facebook

🍠 Share on Twitter

5. Add a message and tag your friends. Click **Post or Tweet**, and you're done!

3. Scroll down the page about half-way until you see the .

4. Click Share on Facebook or Share on Twitter (make sure

you're logged into your Facebook or Twitter!).

Facebook & Twitter buttons.

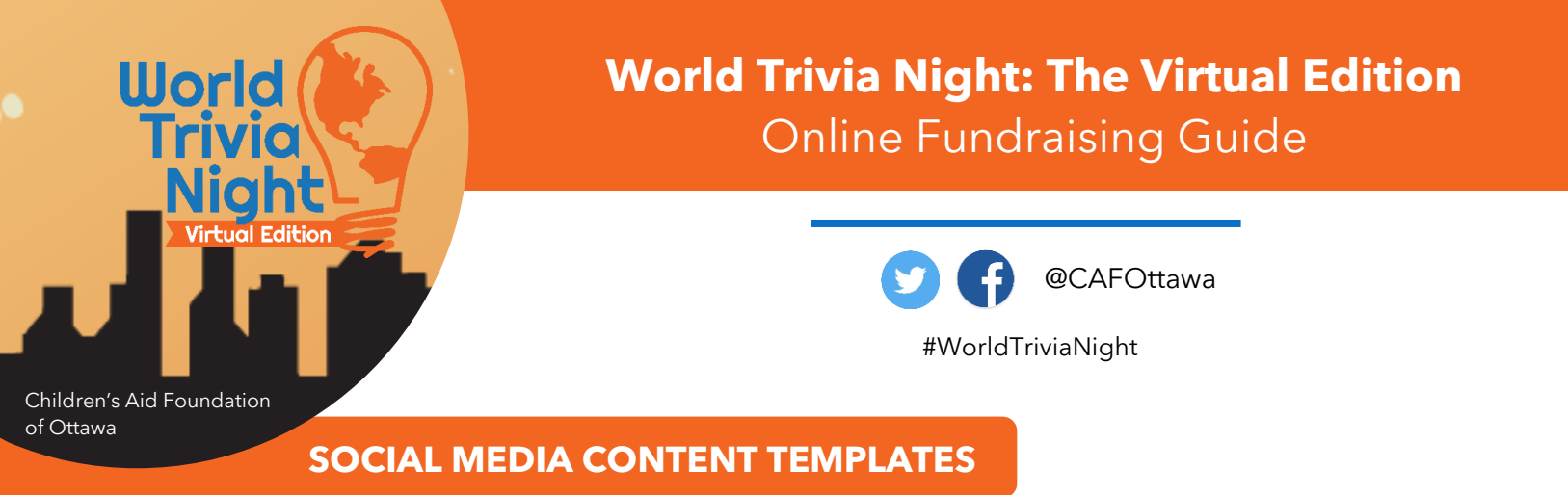

Having trouble writing your social media post? Here are some templates you can use to share your:

- 1. Team fundraising page URL
- 2. The event registration URL

**Copy & Paste** the text below into your social media post, and make any edits/additions you see fit!

| Share Your<br><b>Team Fundraising</b> Page                                                                                                    | Share the<br>Event Registration URL                                                                                                    |
|----------------------------------------------------------------------------------------------------|----------------------------------------------------------------------------------------------------|
| <u>(Enter team name)</u> is playing in<br>#WorldTriviaNight this year!<br>Help us reach our fundraising goal of<br>( <u>\$ goal)</u> to raise money for kids at<br>@CAFOttawa (and to help us win some<br>cool prizes!) | #WorldTriviaNight is virtual again this<br>year! I'm playing with<br><u>(enter team name)</u> . Do you think you<br>can beat us?<br>We've played at this event for <u>(#)</u> years<br>- there's no stopping us!    |
| <i>INSERT</i> : Team fundraising page URL                                                                                                    | Register your team today!<br>INSERT: Event registration URL                                                                                                    |
| Our team is so close to our fundraising<br>goal of _(\$ goal)_ for #WorldTriviaNight!<br>Please donate to our team to help<br>hundreds of kids at @CAFOttawa                                                            | Help me get the word out! I'm playing at<br>#WorldTriviaNight on Nov. 12 <sup>th</sup> with<br><u>(enter team name)</u> in support of<br>@CAFOttawa. Register your team today<br>for a fun night of virtual trivia! |
| <i>INSERT</i> : Team fundraising page URL                                                                                                    | <b>INSERT</b> : Event registration URL                                                                                                    |